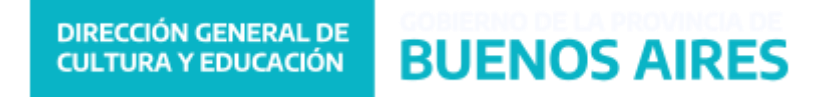

### Como crear un Usuario en la Plataforma ABC

- 1- Ingresar a la siguiente url: <u>http://abc.gov.ar/</u>
- 2- Se presentará la siguiente pantalla

| C District Concession |                                                                                    |                         | C Interv                    |
|-----------------------|------------------------------------------------------------------------------------|-------------------------|-----------------------------|
|                       | NAL - ÁREAS - SERVICIOS                                                            | Constant                | rejestinas rectes 😭 💟 💆 💭 🛅 |
|                       |                                                                                    |                         | O.abc                       |
| >>                    | Podés navegar,<br>desargar y compartir<br>contenido<br>san consumer<br>trus partos | ¡Estamos<br>conectados! | X                           |
|                       | estudiando.acc.gob.ar                                                              |                         | <b>\$</b>                   |

Seleccionar la opción

6

3- Se presentará la siguiente pantalla

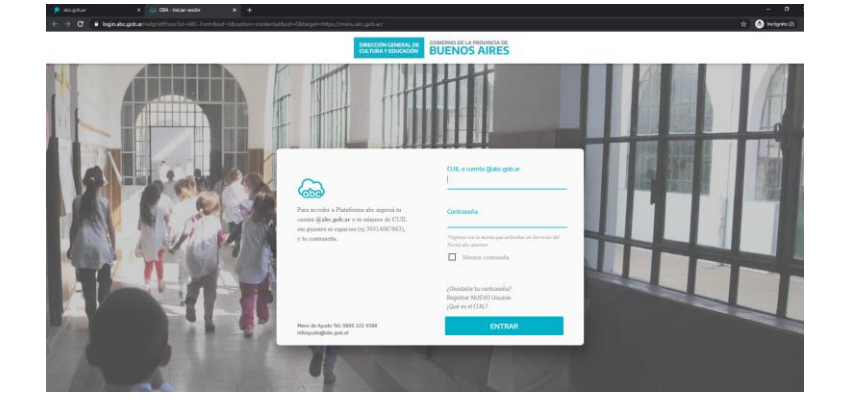

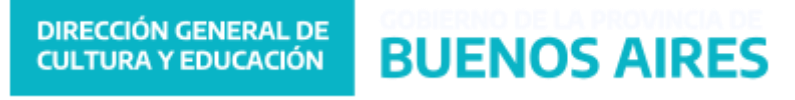

4- Si es un usuario nuevo que nunca ingreso al portal seleccionar la opción: "Registrar NUEVO Usuario", donde deberá completar los datos que se muestran a continuación:

| p abc.gob.ar | 🛪 🛛 ABC - Autoregistració                | in × +                                      |                                             |                                                 |     | - a ×                 |
|--------------|------------------------------------------|---------------------------------------------|---------------------------------------------|-------------------------------------------------|-----|-----------------------|
|              | autoregistracion.abc.gob.ar/myprofile/gu | est/new                                     |                                             |                                                 |     | 🕶 🕁 😁 Incógnito (2) 🚦 |
|              |                                          | DIRECCIÓN GENERAL DE<br>CULTURA Y EDUCACIÓN | GOBIERNO DE LA PROVINCIA DE<br>BUENOS AIRES |                                                 | 600 |                       |
|              |                                          |                                             |                                             | Registrate en la Plataforma ABC                 |     |                       |
|              |                                          |                                             | Número de CUIL                              | Ingrese el número de CUIL sin puntos ni guiones |     |                       |
|              |                                          |                                             | Sexo                                        | Masculino                                       | •   |                       |
|              |                                          |                                             | Fecha de Nacimiento                         |                                                 |     |                       |
|              |                                          |                                             |                                             | No soy un robot                                 |     |                       |
|              |                                          |                                             |                                             | BUSCAR                                          |     |                       |

Una vez completados los mismos seleccionar la opción "BUSCAR", se presentará la siguiente pantalla donde deberá completar el formulario restante y seleccionar la opción "REGISTRARME"

| 👂 abc.gob.ar 🛛 🗙 👄 ABC - Autoregistrac          | ión x +                                                                               |                                                                                                    |   | - 0 ×               |
|-------------------------------------------------|---------------------------------------------------------------------------------------|----------------------------------------------------------------------------------------------------|---|---------------------|
| ← → C 🔒 autoregistracion.abc.gob.ar/myprofile/g | uest/new                                                                              |                                                                                                    |   | 🕶 🕁 🈁 Incógnito (2) |
|                                                 | DIRECTÓN CONTRAL DE CORTENNO DE LA PROVINCIA DE BUENO DE LA PROVINCIA DE BUENOS AIRES |                                                                                                    | 6 |                     |
|                                                 |                                                                                       | Registrate en la Plataforma ABC                                                                               |   |                     |
|                                                 | Número de CUIL                                                                        |                                                                                                    |   |                     |
|                                                 | Sexo                                                                                  | Femenino                                                                                                    |   |                     |
|                                                 | Fecha de Nacimiento                                                                   |                                                                                                    |   |                     |
|                                                 | Nombres                                                                               |                                                                                                    |   |                     |
|                                                 | Apellidos                                                                             |                                                                                                    |   |                     |
|                                                 | Correo                                                                                | l                                                                                                    |   |                     |
|                                                 | Nueva Contraseña                                                                      |                                                                                                    |   |                     |
|                                                 | Confirmación Contraseña                                                               |                                                                                                    |   |                     |
|                                                 |                                                                                       | La contraseña debe cumplir los siguientes requisitos:                                                         |   |                     |
|                                                 |                                                                                       | <ul> <li>Entre 8 y 12 caracteres.</li> <li>Al menos 1 letra mayúscula.</li> <li>Al menos 1 número.</li> </ul> |   |                     |
|                                                 |                                                                                       | REGISTRARME                                                                                                   |   |                     |
|                                                 |                                                                                       |                                                                                                    |   |                     |

Recuerde que en la opción "correo" debe escribir un correo de uso frecuente ya que este será su correo alternativo en caso de olvidar su clave de ABC.

Finalmente deberá esperar 24 hs para poder acceder al portal y contar con a su cuenta de correo ABC.

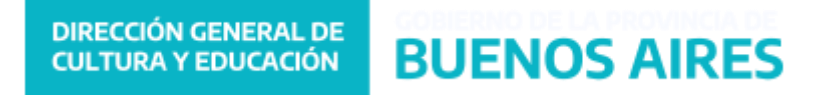

## ¿Olvidó su clave ABC?

1- En el caso de los usuarios ya registrados en ABC, que no recuerden su clave en la pantalla de login

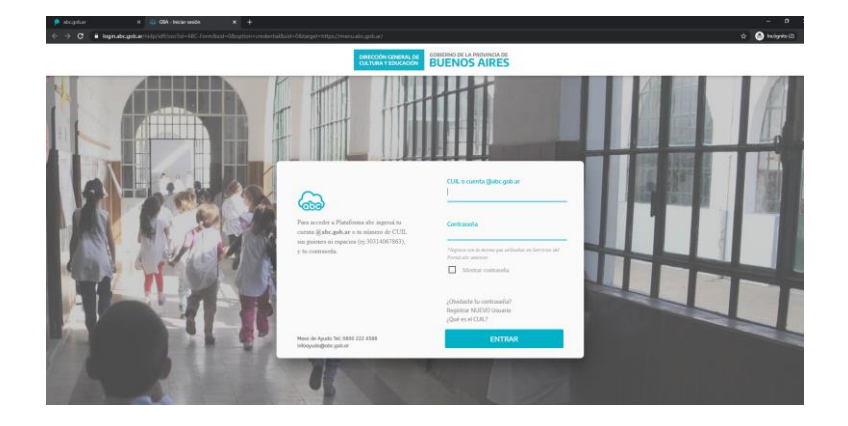

Deberán seleccionar la opción "¿Olvidaste tu contraseña?"

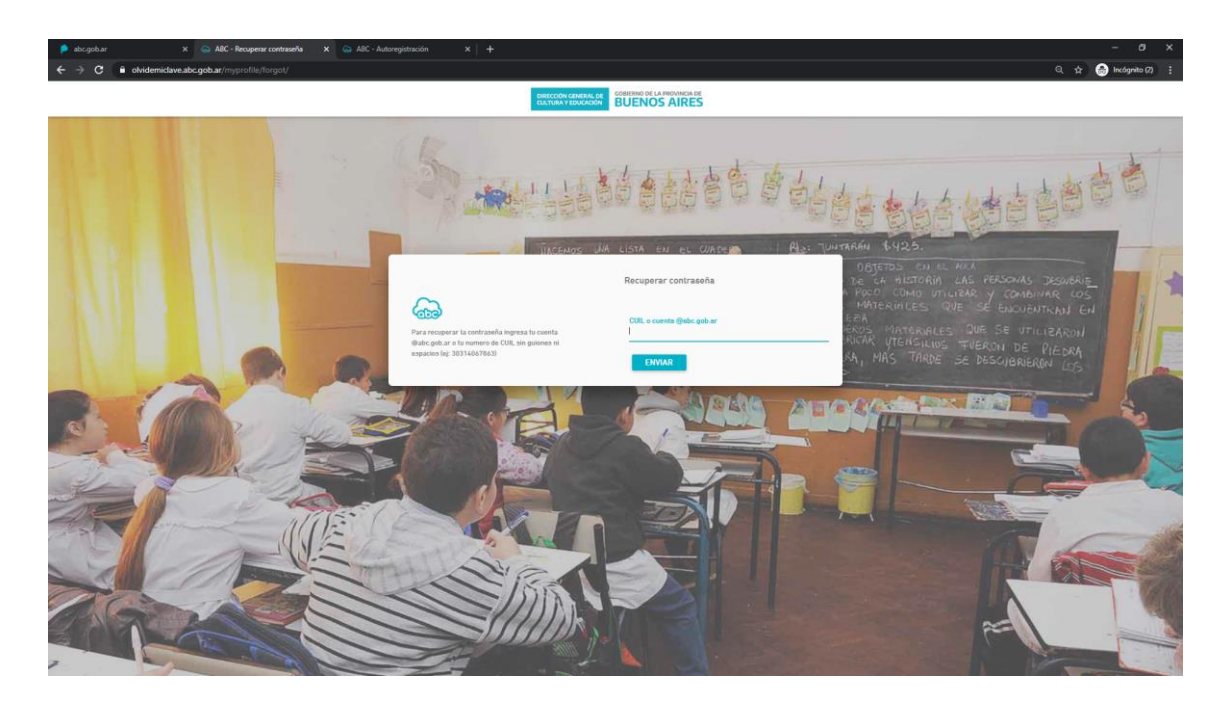

Donde se presentará un formulario donde deberá ingresar el número de CUIL (sin guiones y sin espacios) o la cuenta de correo @abc.gob.ar.

Completados los datos y seleccionando la opción "ENVIAR", la nueva contraseña se enviara a la cuenta de correo alternativa informada oportunamente.

#### DIRECCIÓN GENERAL DE CULTURA Y EDUCACIÓN

VERIFIQUE SU CORREO (INCLUSO SPAM), INGRESE AL LINK QUE LE FUE ENVIADO A SU MAIL Y ELIJA UNA NUEVA CONTRASEÑA (LA MISMA DEBERÁ CONTENER ENTRE 8 Y 12 CARACTERES (una mayúscula y un número por lo menos).No debe contener acentos ni símbolos. Por ejemplo: Maria1234, Jose123456, M11607525, GoMez123455.

**BUENOS AIRES** 

DEJE PASAR 15 MINUTOS Y ACCEDA A LA PLATAFORMA CON SU NÚMERO DE CUIL SIN ESPACIOS Y SIN GUIONES, Y LA NUEVA CONTRASEÑA.

2- En aquellos casos en los que los usuarios no hayan podido recuperar su clave por no recordar su correo alternativo, se deberá enviar una mail con las siguientes características:

Para: infoayuda@abc.gob.ar

Asunto: TIQUETERA - RECUPERAR CONTRASEÑA

Texto: Completar los siguientes datos

Apellido: Nombre: Fecha de Nacimiento: Email alternativo: Género:

## DIRECCIÓN GENERAL DE CULTURA Y EDUCACIÓN BUENOS AIRES

## ¿Cómo Ingreso a mi Cuenta de correo ABC?

1- Una vez completados los pasos anteriores. El usuario para poder ingresar a su correo ABC, debe ingresar a la página y una vez realizado el login se presentara la siguiente pantalla denominada "ABC – Menú de Aplicaciones"

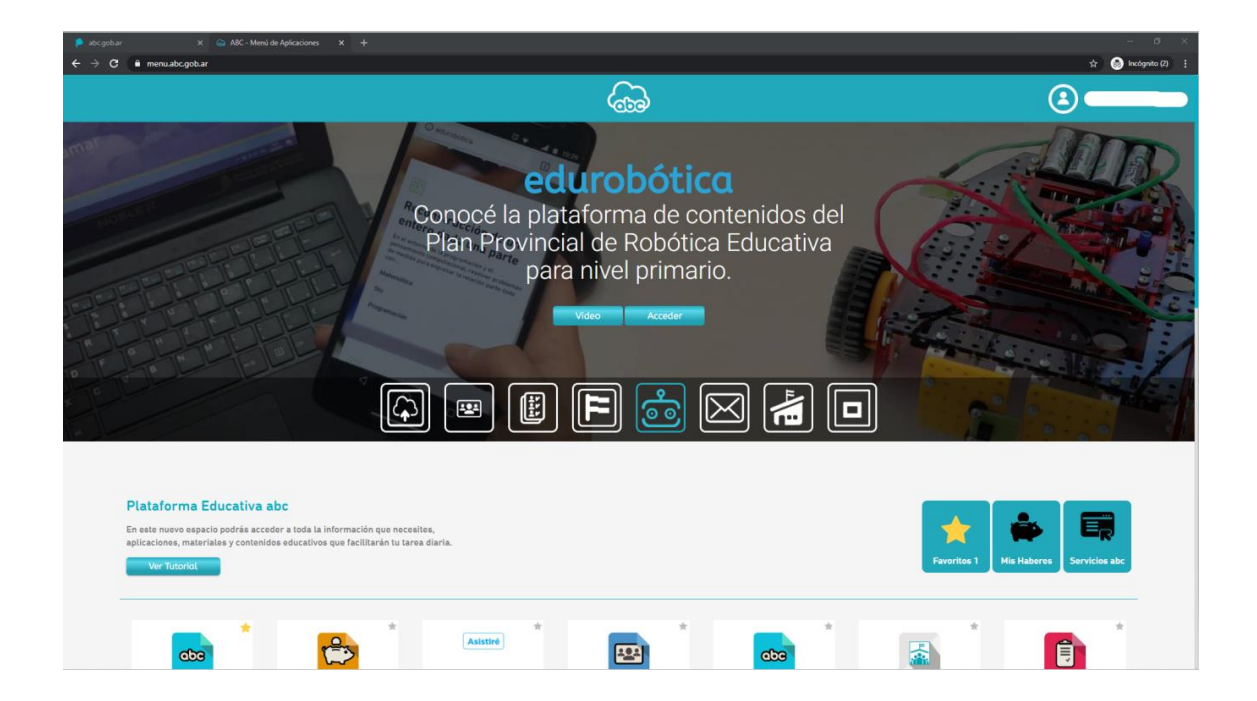

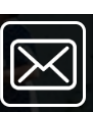

Allí deberá hacer click en el botón

#### DIRECCIÓN GENERAL DE CULTURA Y EDUCACIÓN

### **BUENOS AIRES**

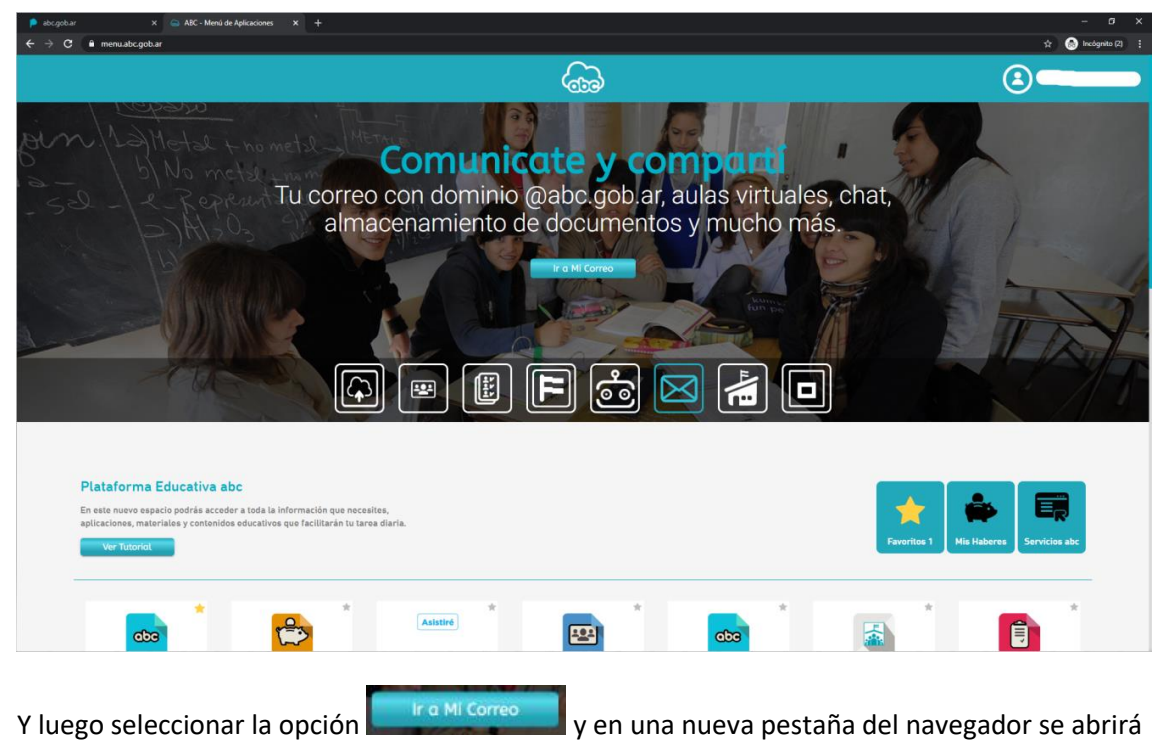

la página de Gmail.

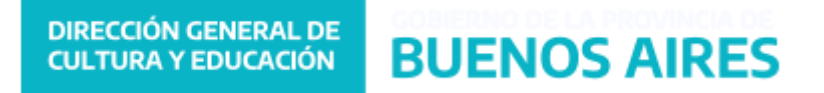

## ¿Cómo completar los datos Personales?

1- Todos los usuarios deberán completar sus datos personales, para ello deberán seleccionar la opción "Mis Haberes"

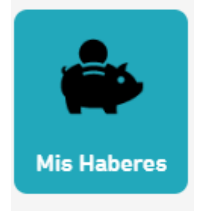

Se abrirá una nueva pantalla con las siguientes opciones

| $\leftarrow$ $\rightarrow$ C $\oplus$ misaplicaciones1.abc | .gob.ar/MisHaberes/jsps/menu.jsp                                                    |                                                                                                    | Q, 🖈 🌧 Incógnito 🚦                                                                                                    |
|------------------------------------------------------------|-------------------------------------------------------------------------------------|----------------------------------------------------------------------------------------------------|----------------------------------------------------------------------------------------------------|
| DIRECCIÓN GENERAL DE COBERNO DE LA P                       |                                                                                     |                                                                                                    | 👗 CERRAR 🗙                                                                                                    |
| mishaberes MIS HABERES +                                   |                                                                                     |                                                                                                    |                                                                                                    |
|                                                            | DATOS PERSONALES<br>FAMILARES<br>SITUACIÓN DE REVISTA<br>SUCURSAL / CUENTA BANCARIA | MIS HABERES - COULI<br>PERIODO 002000 • 0 Avyer                                                                                 | Net CristAncoCh     COURL     COURL     C |
| Bruster sontabl ka apentura de una cavinta su              | vido en la nucural 2000 de la custad de La Pat<br>ylo sendo a su nombre.            | a (Casa Matrig, el Banco Provincia informa que, para infrar la fageta de débito, debiná concurr a disha sucural con la siguente | Soumerisadin                                                                                                    |

Del menú principal seleccionar la opción "Mis Datos" y luego "Datos personales", se presentara el siguiente formulario

| <ul> <li>P abcgobar</li> <li>× △</li> <li>← → C</li> <li>A misaplicaciones1.abcg</li> </ul>                                                                                                    | ABC - Menú de Aplicaciones ><br>gob.ar/MisHaberes/jsps/datos.js | ABC - Dirección Ger           | neral de Cultu 🗙 🕂                                                             |                                          |                      | – 87 ×<br>옥 ☆ 🔕 incógnito :                                                                                                    |
|----------------------------------------------------------------------------------------------------|-----------------------------------------------------------------|-------------------------------|--------------------------------------------------------------------------------|------------------------------------------|----------------------|----------------------------------------------------------------------------------------------------|
| BRECONFIGNMENT FOR A REPORT OF LA REPORT OF LA REPORT OF |                                                                 |                               |                                                                                |                                          |                      |                                                                                                    |
| mishaberes MISHABERES -                                                                                                    |                                                                 |                               |                                                                                |                                          |                      |                                                                                                    |
| UD. debe actualizer sus datos personales.<br>MIS DATOS - DATOS PERSONALES                                                                                                    |                                                                 |                               |                                                                                |                                          |                      | BIFORMACION     DATOR PERSONALES     Retractive (2)                                                                                                    |
| Documento<br>Fecha nacimiento<br>Antigüedad docente<br>Nacionalidad<br>Cut/Cutl                                                                                                    | 01/01/1960<br>NO POSEE<br>SIN INFORMACION                       |                               | Apellido y Nombre<br>Sexo<br>Antigüedad administrativa<br>Estado oivil<br>Mail | MASCULINO<br>Sin Información<br>NO POSEE |                      | MAS Ber CONSULCION<br>Delos do Constancia Admenistratamo<br>del 0221 429 7630<br>Esta de Constanto Docente<br>del 0221 429 7743 un 7716<br>Esta de Escatador Docente<br>del 0221 425 7717 |
| DOMICILIO POSTAL                                                                                                    |                                                                 |                               |                                                                                |                                          |                      |                                                                                                    |
| Calle<br>Nùmero<br>Codigo poetal<br>Telediscado                                                                                                    | NO POSEE<br>NO POSEE<br>NO POSEE<br>NO POSEE                    | Piao<br>Localidad<br>Teléfono | NO POSEE<br>NO POSEE<br>NO POSEE                                               | Departamento<br>Provincia                | NO POSEE<br>NO POSEE |                                                                                                    |

Seleccionar la opción "Actualizar" y completar todos los datos del formulario

| 🔎 abc.gob.ar x 💫 🚳 ABC - Menú de Aplicaciones x 🗭 ABC - Dirección General de Culti. x 🕂                                                                                                    | – a x                                                                                                    |
|----------------------------------------------------------------------------------------------------|----------------------------------------------------------------------------------------------------|
| ← → C 🔒 misaplicaciones1.abc.gob.ar/MisHaberes/datosPersonales.do                                                                                                    | ् 🖈 😣 Incógnito 🚦                                                                                                    |
| CONFECTOR CHARAN OF BULLEND OF LA PROVINCIA OF BULLEND SAIRES                                                                                                    | 👗 CERRAR 🗙                                                                                                    |
| mishaberes mishaberes - mishatos -                                                                                                    |                                                                                                    |
| MIS DATOS - DATOS PERSONALES                                                                                                    | INFORMACIÓN     DATOR PERSONALES     Instructivo [3]                                                                                                    |
| Documento         Apelido           Top de Documento         Nombre           Fecha de Nacimento         01011900           Antiguidad Docemiti en OPOGE         Antiguidad Aministrationa           Nacionation         100 NERCES 00 DAG           Nacionation         Estado cont           OUESTICALE         Estado cont | iaka teru fankkulan<br>Gobie de Contrato Admensioalen<br>Gobie de Contrato Admensioalen<br>Gobie de Contrato El Contrato<br>Gobie de Contrato El Contrato<br>Gobie de Escalator Constito<br>Gobie de Escalator Constito |
| EMail                                                                                                    |                                                                                                    |
| Colle                                                                                                    |                                                                                                    |
| ACEPTAR VOLVER                                                                                                    |                                                                                                    |

Este formulario se deberá completar en su totalidad y seleccionado la opción "Aceptar" los mismos se actualizarán.

# Finalización del Trámite de registración para cobro por sistema alternativo de ticketera

Todos los usuarios habiendo completado los pasos anteriores deberán enviar un mail desde su cuenta @abc gob.ar, con las siguientes características:

Para: covid19ticketera@abc.gob.ar

Asunto: Finalización tramite registración

Texto: Certifico la carga requerida.

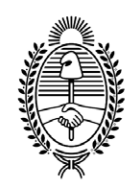

#### G O B I E R N O DE LA P R O V I N C I A DE B U E N O S A I R E S 2020 - Año del Bicentenario de la Provincia de Buenos Aires

#### Hoja Adicional de Firmas Informe gráfico

Número:

Referencia: Procedimiento obtención usuario ABC

El documento fue importado por el sistema GEDO con un total de 9 pagina/s.